# РУКОВОДСТВО ПОЛЬЗОВАТЕЛЯ АПК ГИСОГД

Программный модуль «Базовая версия»

Москва 2016

# Содержание

| Содержание                                                                                  | 2        |
|---------------------------------------------------------------------------------------------|----------|
| Перечень терминов и сокращений                                                              | 3        |
| НАЗНАЧЕНИЕ                                                                                  | 5        |
| ВКЛЮЧЕНИЕ (ВЫКЛЮЧЕНИЕ)                                                                      | 6        |
| ВХОД В ИСОГД                                                                                | 7        |
| РАЗДЕЛЫ ИСОГД                                                                               | 8        |
| ВВОД ДАННЫХ ГПЗУ                                                                            | 10       |
| Заполнение ИК ГПЗУ<br>Прикрепление электронной копии ГПЗУ                                   | 10<br>12 |
| Установление связей ГПЗУ с другими документами и объектами<br>Земельный участок             | 14<br>18 |
| Территориальные зоны<br>ОКС                                                                 | 20<br>23 |
| Адрес ОКС                                                                                   | 25       |
| Проектная документация<br>Заключение экспертизы ПД                                          | 28       |
| Заключение экологической экспертизы ПД Разрешение на строительство                          | 29       |
| Разрешение на ввод в эксплуатацию                                                           | 32       |
| Технические планы (паспорта)<br>Свеления о сетевом инженерно-техническом обеспечении (СИТО) | 34       |
| Объекты культурного наследия                                                                | 35       |
| Проект планировки, проект межевания<br>Иные документы и материалы о ЗУ                      | 36       |
| Итоги главы ВВОД ДАННЫХ ГПЗУ                                                                | 37       |
| ПОИСК ДОКУМЕНТОВ И ОБЪЕКТОВ                                                                 | 38       |

# Перечень терминов и сокращений

# Термины

| Информационная      | Организованный в соответствии с требованиями Градо-               |
|---------------------|-------------------------------------------------------------------|
| система обеспече-   | строительного кодекса Российской Федерации система-               |
| ния градострои-     | тизированный свод документированных сведений о раз-               |
| тельной деятель-    | витии территории муниципального образования, о за-                |
| ности               | стройке территорий муниципального образования. о зе-              |
|                     | мельных участках, об объектах капитального строитель-             |
|                     | ства и иных необхолимых лля осуществления грало-                  |
|                     | строительной леятельности в муниципальном образова-               |
|                     | нии сведений                                                      |
| Информационные      | Информация (независимо от способа ее представления,               |
| ресурсы             | хранения или организации), содержащаяся в информаци-              |
|                     | онной системе                                                     |
| Информационная      | Способ представления информационного ресурса в поль-              |
| карточка            | зовательском интерфейсе.                                          |
|                     | Информационная карточка может содержать:                          |
|                     | – семантические поля (показатели),                                |
|                     | – связи с другими информационными карточками,                     |
|                     | – ссылки на прикрепленные файлы электронных копий                 |
|                     | документа,                                                        |
|                     | – иные показатели информационного ресурса,                        |
|                     | <ul> <li>элементы управления информационной карточкой.</li> </ul> |
| Регистрационный     | Регистрационный номер документа формируется автома-               |
| номер документа     | тизированно в соответствии с форматом МО НР НННН,                 |
| ИСОГД               | где:                                                              |
|                     | МО - код муниципального образования по ОКТМО;                     |
|                     | НР - номер раздела;                                               |
|                     | НННН - порядковый номер записи.                                   |
| Электронная копия   | Копия бумажного документа в электронном виде, полу-               |
| документа           | ченная путем сканирования                                         |
| Интерфейс пользо-   | Представляет собой совокупность средств и методов, при            |
| вателя, он же поль- | помощи которых пользователь взаимодействует с ин-                 |
| зовательский ин-    | формационной системой с помощью элементов управле-                |
| терфейс             | ния системой.                                                     |
| Экранная форма      | Представление информационного ресурса на экране мо-               |
|                     | нитора                                                            |

# Сокращения

| ГрК РФ     | Градостроительный кодекс Российской Федерации           |
|------------|---------------------------------------------------------|
| ОМСУ       | Орган местного самоуправления – администрация района,   |
|            | городского округа, поселения                            |
| Приказ №85 | Приказ Министерства регионального развития РФ от 30 ав- |

|                  | густа 2007 г. № 85 «Об утверждении документов по веде-  |
|------------------|---------------------------------------------------------|
|                  | нию информационной системы обеспечении градострои-      |
|                  | тельной деятельности»                                   |
| Приказ №400      | Приказ Министерства строительства и жилищно-            |
| 1                | коммунального хозяйства РФ от 6 июня 2016 г. № 400/пр   |
|                  | «Об утверждении формы градостроительного плана земель-  |
|                  | ного участка»                                           |
| Приказ №540      | Приказ Министерства экономического развития РФ от от    |
| 1                | 01.09.2014 «Об утверждении классификатора видов разре-  |
|                  | шенного использования земельных участков»               |
| Приказ №117      | Приказ Министерства строительства и жилишно-            |
|                  | коммунального хозяйства РФ от 19 февраля 2015 г. №      |
|                  | 117/пр «Об утверждении формы разрешения на строитель-   |
|                  | ство и формы разрешения на ввол объекта в эксплуатацию» |
| ИСОГЛ            | Информационная система обеспечения градостроительной    |
|                  | леятельности                                            |
| ИР               | Информационные ресурсы                                  |
| ИК               | Информационная карточка (информационные карточки)       |
| ГПЗУ             | Гралостроительный план земельного участка               |
| PC               | Разрешение на строительство, реконструкцию объект капи- |
|                  | тального строительства                                  |
| PB               | Разрешение на ввол в эксплуатацию построенного, рекон-  |
|                  | струированного объекта капитального строительства       |
| ТП(П)            | Технический план. технический паспорт                   |
| 3y               | Земельный участок                                       |
| ОКС              | Объект капитального строительства                       |
| ПД               | Проектная документация                                  |
| ОКН              | Объект культурного наследия                             |
| ЗЭ               | Заключение экспертной организации по ПД                 |
| 3ЭЭ              | Заключение экологической экспертизы по ПЛ               |
| СИТО             | Сети инженерно - технического обеспечения               |
| ΤΠ               | Территориальное планирование                            |
| ТЗ               | Территориальная зона                                    |
| СУБЛ             | Система управления базами данных                        |
| ЕПГУ             | Елиный портал госуслуг                                  |
| КЛАЛР (ФИ-       | Классификатор адресов Российской Федерации              |
| AC)              |                                                         |
| Росреестр        | Федеральная служба государственной регистрации. каласт- |
|                  | ра и картографии                                        |
| ГИС              | геоинформационная система                               |
| OGIS             | ГИС своболное программное обеспенение                   |
| MonInfo AroCIC   |                                                         |
| wiapinio, Arcuis | тис, пропристарное программное обеспечение              |

# НАЗНАЧЕНИЕ

Автоматизированный программный комплекс «Геоинформационная система обеспечения градостроительной деятельности» (АПК ГИСОГД) обеспечивает сбор, обработку и предоставление документированных сведений о территориальном планировании и планировке территорий, о действующих градостроительных регламентах, о планируемых и строящихся объектах капитального строительства и иных сведений, необходимых для осуществления градостроительной деятельности.

Комплекс состоит из следующих программных модулей:

- Базовая версия ИСОГД.

- ГИС-приложение ИСОГД для работы с QGIS, MapInfo и ArcGIS.

- Автоматизированное формирование документов и отчетов (по фиксированным формам).

- Конструкторы документов и отчетов.

- Специализированная выдача сведений ИСОГД в виде пакетов и через Интернет.

- Межведомственное взаимодействие.

Программный модуль Базовая версия предназначен для ведения систематизированного электронного архива градостроительной документации в соответствии с российским законодательством.

# ВКЛЮЧЕНИЕ (ВЫКЛЮЧЕНИЕ)

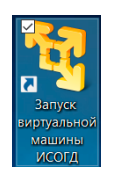

Для запуска ИСОГД необходимо щелкнуть мышью на иконке Запуск виртуальной машины ИСОГД. Операция выполняется один раз после включения (перезагрузки) компьютера, на котором установлен АПК ГИСОГД.

Открывается окно запуска.

Процедура запуска завершается через несколько минут. Визуальным признаком успешного запуска является ярко алый цвет окна запуска.

Окно запуска можно свернуть до момента выключения ИС-ОГД.

Перед выключением (перезагрузкой) компьютера необходимо в обязательном порядке выключить ИСОГД, закрыв окно запуска (затем выбрать **Power off**) и дождавшись завершения процесса в течение 1-2 минут.

# вход в исогд

Для входа в ИСОГД сотрудник, который является пользователем системы, должен знать присвоенное ему имя – «логин» и пароль.

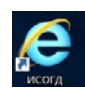

Процедура входа запускается двойным щелчком мыши на иконке браузера (IE) с надписью «ИСОГД» на экране своего компьютера.

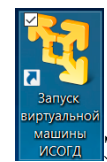

Затем необходимо ввести логин, пароль и нажать кноп-ку ОК.

На экране компьютера появляется окно с разделами ИСОГД. Данные ИСОГД хранятся в реестрах, реестры объединены в разделы.

| *∽≘⊁⊾≞ ИСОГД                                                                                          |                        |  |  |  |
|----------------------------------------------------------------------------------------------------|------------------------|--|--|--|
| Документы Объекты Субъекты                                                                            |                        |  |  |  |
| 🗅 Документы территориального планирова                                                                | ния                    |  |  |  |
| 🗅 Правила землепользования и застройки, в                                                             | есение в них изменений |  |  |  |
| 🗅 Документация по планировке территории                                                               |                        |  |  |  |
| 🗅 Материалы об изученности природных и техногенных условий                                            |                        |  |  |  |
| 🗀 Документы об изъятии и резервировании земельных участков для государственных или муниципальных нужд |                        |  |  |  |
| 🗅 Документы в деле о застроенных и подлежащих застройке земельных участках                            |                        |  |  |  |
| 🗅 Геодезические и картографические материалы                                                          |                        |  |  |  |
| 🗅 Иные документы по градостроительной деятельности и рабочая документация                             |                        |  |  |  |
| 🗀 Предоставление и получение данных                                                                   |                        |  |  |  |
|                                                                                                    |                        |  |  |  |

*Puc.* 1

# РАЗДЕЛЫ ИСОГД

Разделы имеют иерархическую структуру и могут содержать подразделы (разделы более низкого уровня).

Каждый раздел верхнего уровня может включать в себя несколько подразделов. Например, Документы в деле о застроенных и подлежащих застройке земельных участках включают в себя все типы документы, относящееся к этой категории.

Щелчок мышью на разделе открывает его. Появляются подразделы и (или) реестры.

Разделы группируются в закладках:

Документы – содержит организованные в соответствии с законодательством разделы с документами, подлежащими хранению в ИСОГД.

**Объекты** – содержит разделы с реестрами по объектам градостроительной деятельности.

Субъекты – содержит реестры субъектов – участников градостроительной деятельности.

В разделе может быть любое количество реестров. Визуальный признак реестра документов (объектов) – отсутствие символа папка перед названием.

Нажатие на строку реестра документов (объектов) вызывает на экране стандартную форму:

|                          | Cufstormu  |                   |                |   |                  |                             |
|--------------------------|------------|-------------------|----------------|---|------------------|-----------------------------|
| документы Оовекть        | Субъекты   |                   |                |   |                  |                             |
| радостроительный план ЗУ |            |                   | 1 - 48 (us 48) |   | 🔒 🎯 Информ       | ационная карточка 🛛 🛨       |
| рег.номер                | ðama pez.  | номер документа   | <i>dama</i>    |   | номер документа  | RU32508101-000037           |
| 5608000_08_000019        | 17.11.2016 | RU32508101-000037 | 08.06.2016     |   | дата документа   | 08.06.2016 f                |
| 5608000_08_000024        | 17.11.2016 | RU32508101-000037 | 08.06.2016     |   | нацменование     |                             |
| 5608000_08_000020        | 17.11.2016 | RU 32306000 -1    | 17.11.2016     |   | документа        | Градостроительный план ЗУ   |
| 5608000_08_000022        | 17.11.2016 | RU 32503307-36    | 14.10.2016     |   | регистрационный  | 15608000 08 000019          |
| 5608000_08_000023        | 17.11.2016 | RU32508101-000037 | 08.08.2008     |   | номер документа  | 1000000_00_00000            |
| 5608000_08_000021        | 17.11.2016 | RU32305000-11     | 19.03.2014     |   | дата регистрации | 17.11.2016                  |
|                          |            | 32-1              |                |   | Общие показатели |                             |
|                          |            | 32-1              | 01.10.2016     |   | Субъект          | Брянская область            |
| 5608000_08_000008        | 25 10 2016 | RU32507301-0 02   | 23.04.2013     |   | Федерации        |                             |
| 5608000_08_000001        | 21.10.2016 | 03301000-060      | 01.09.2016     |   | Муниципальное    | Боянский муниципальный сан  |
| 5608000_08_000002        | 21.10.2016 | 03301000-059      | 02.03.2016     |   | образование      | opiniciaa mynaqanananana pa |
| 15608000_08_000003       | 21.10.2016 | 46301000-578      |                |   | Поселение        | МО СП «Большекуналейско -   |
| 15608000_08_000004       | 21.10.2016 | 46301000-577      |                |   | (сельсовет)      | 14 5                        |
| 38642000_08_000016       | 04.10.2016 | 46301000-577      |                |   | Населенный пункт | село Десятниково            |
| 88642000_08_000015       | 24.09.2016 | 03301000-058      | 23.09.2016     |   | Код формы        |                             |
|                          |            | 46301000-0577777  |                | ~ | документа        | 20                          |
|                          |            | 16201000 056      |                | - |                  | -                           |

Puc. 2

Форма разделена на две части.

В левой отображается реестр (список документов или объектов), правая называется ИК и служит для детализации сведений каждого элемента списка.

Если реестр еще пустой, то форма принимает вид на Рис. 3:

| **=***    |         |          | N               | СОГД         |                         | Ŷ        |
|-----------|---------|----------|-----------------|--------------|-------------------------|----------|
| Документы | Объекты | Субъекты | -               | _            |                         | <u>२</u> |
|           |         |          |                 | 0 - 0 (us 0) | Информационная карточка |          |
| рег.номер | дат     | а рег.   | номер документа | дата         |                         |          |
|           |         |          |                 |              |                         |          |
|           |         |          |                 |              |                         |          |
|           |         |          |                 |              |                         |          |
|           |         |          |                 |              |                         |          |
|           |         |          |                 |              |                         |          |
|           |         |          |                 |              |                         |          |
|           |         |          |                 |              |                         |          |
|           |         |          |                 |              |                         |          |
|           |         |          |                 |              |                         |          |
|           |         |          |                 |              |                         |          |
|           |         |          |                 |              |                         |          |
| <         |         |          |                 |              |                         | >        |

Рис. 3

# ВВОД ДАННЫХ ГПЗУ

Выберите закладку Документы.

Откройте раздел Документы в деле о застроенных и подлежащих застройке земельных участках (если открыт, то далее).

Щелкните реестр Градостроительный план ЗУ. Если реестр еще пуст на экране появится незаполненная форма реестра ГПЗУ (Рис. 3), если документы уже вводились ранее, то они будут отображены в реестре (как на Рис. 2)

Нажмите кнопку 🖪. Добавится пустая запись.

Затем нажмите кнопку 🛄.

В отдельном окне откроется форма ввода ГПЗУ.

| Форма ввода                                                   |  |
|---------------------------------------------------------------|--|
| <u>Заблокировать</u><br>1 Ш Градостроительный план ЗУ, № 32-1 |  |
| 2 ЗАЯВЛЕНИЕ О ПОДГОТОВКЕ ГПЗУ 🖟 🔍 Намер документа             |  |
| 3 ПОСТАНОВЛЕНИЕ ОБ УТВЕРЖДЕНИИ ГПЗУ 🗋 🔍 Номер документо       |  |
| 4 ЮР.ЛИЦА И ФИЗ.ЛИЦА (Уполномоченный орган) 🗅 🔍 Наименование  |  |
| 5 СОТРУДНИКИ (Уполномоченное лицо)                            |  |
| 6 ЮР.ЛИЦА И ФИЗ.ЛИЦА (Исполнитель)                            |  |
| 7 ВЕМЕЛЬНЫЕ УЧАСТКИ D 🔍 кадастровый номер земельного участка  |  |

Puc. 4

1 (Рис. 4) – новая, только что добавленная запись ГПЗУ, некоторые показатели заполнились автоматически. Надо заполнить остальные показатели ИК ГПЗУ

# Заполнение ИК ГПЗУ

Нажмите II. Откроется ИК ГПЗУ.

|                                     | Форма ввода                                           | Вы        | берите основание для внесен |
|-------------------------------------|-------------------------------------------------------|-----------|-----------------------------|
| окировать                           | r opina ocoda                                         |           |                             |
| Прадостроительн                     | й план ЗУ. № 32-1                                     |           |                             |
| С Инфор                             | ационная карточка                                     |           |                             |
| номер документа                     | 32-1                                                  |           |                             |
| дата документа                      |                                                       |           |                             |
| наименование<br>документа           | Градостроительный план ЗУ                             |           |                             |
| регистрационный<br>номер документа  |                                                       | Ľ         |                             |
| дата регистрации                    |                                                       | <b>**</b> |                             |
| Показатели докум                    | нта                                                   |           |                             |
| Подготовлен на<br>основании         | Заявления                                             |           |                             |
| Топографическая<br>основа выполнена | Государственным унитарным предприятием "Аэрогеодезиче | еское п 💒 |                             |
| Дата чертежа<br>ГПЗУ                |                                                       |           |                             |
| Масштаб чертежа                     | 1:500                                                 | ÷Ξ        |                             |
| Чертеж ГПЗУ<br>разработан:          |                                                       |           |                             |
| Общие показатели                    |                                                       |           |                             |
| Муниципальное<br>образование        | Брянский муниципальный район                          | -=        |                             |
| Поселение<br>(сельсовет)            | МО СП «Десятниковское»                                | ·= ~      |                             |
| ЗАЯВЛЕНИЕ О П                       | ОДГОТОВКЕ ГПЗУ 🛛 🔍 Номер документа                    |           |                             |
| ПОСТАНОВЛЕНІ                        | е ОБ УТВЕРЖДЕНИИ ГПЗУ 🛛 🗨 Намер документа             |           |                             |
| СОТРУДНИКИ (У                       | полномоченное лицо) 🛛 🗨 Фамилия, инициалы             |           |                             |
| ЮР.ЛИЦА И ФИ.                       | ЛИЦА (Исполнитель)                                    |           |                             |
| ЗЕМЕЛЬНЫЕ VU                        | СТКИ 🖟 🔍 Кадастровый номер земельного участка         |           |                             |

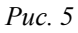

ИК представляет собой таблицу, состоящую из двух столбцов: название показателя и его значение.

Введите данные по ГПЗУ в незаполненные поля значений показателей.

Прокрутка ИК осуществляется колесом мыши (указатель мыши должен находится внутри ИК).

Назначение кнопок ИК:

Выбор даты из календаря. Также возможен ввод даты с клавиатуры в формате ДД.ММ.ГГГГ

- По этой кнопке выполняется автоматическая регистрация.
   Каждый введенный в ИСОГД документ должен быть зарегистрирован.
- Кнопка появляется автоматически, если введенный текст не помещается в видимую поле ИК. Нажмите на кнопку при

-

необходимости прочитать объемный текст сразу или отредактировать его и откроется спец.окно, которое позволит сделать это с максимальным комфортом. Сохранить изменения и закрыть спец.окно- , отказаться от изменений -

По этой кнопке вызывается справочник в отдельном окне. Для заполнения показателя достаточно щелкнуть на нужном значении.

Если справочник большой, то следует начать вводить значение, используя клавиатуру, и подходящие значения будут автоматически отфильтрованы. Для заполнения показателя необходимо щелкнуть на нужном из отфильтрованных значений.

Запрещение редактирования. Применятся при многопользовательской работе.

**б** По кнопке отображается история изменения показателей ИК.

Внизу ИК постоянно показывается информация о создании и последнем внесенном изменении (дата, время и имя пользователя).

# Прикрепление электронной копии ГПЗУ

Теперь прикрепите электронную копию ГПЗУ. Предполагается, что ГПЗУ отсканирован и сохранен в одном или нескольких файлах. Нажмите *О*.

| реать                                       |      |  |
|---------------------------------------------|------|--|
| Градостроительный план ЗУ, № 32-1, 01.10.16 |      |  |
| Прикрепленные файлы                         | D.C. |  |
| 32-1                                        |      |  |
|                                             |      |  |
|                                             |      |  |
|                                             |      |  |
|                                             |      |  |
|                                             |      |  |
|                                             |      |  |
|                                             |      |  |
|                                             |      |  |
|                                             |      |  |

*Puc.* 6

Назначение кнопок формы прикрепления файлов (Рис. 6):

Кнопка создания каталогов. Применяется для сложных многотомных документов. Для ГПЗУ, разрешения на строительство, разрешения на ввод ОКС в эксплуатацию обычно не используется.

æ

Кнопка прикрепления файлов.

Просмотр отдельно прикрепленных файлов (формат JPEG или PNG) в виде последовательности страниц. Не применяется для файлов PDF.

Нажмите 🗟. На экране откроется форма (Рис. 7):

| 206404/100000 |                                         | Форма вв  | ода |  |
|---------------|-----------------------------------------|-----------|-----|--|
| Ш Град        | тө<br>достроительный план ЗУ, № 32-1, ( | 01.10.16  |     |  |
|               | Обзор                                   | Загрузить | R   |  |
|               | • Файлы не выбраны                      |           |     |  |

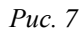

Нажмите кнопку Обзор.

В стандартном окне найдите и выберите файл (файлы), которые нужно прикрепить. Далее нажмите Открыть.

Выбранный файл (файлы) появятся в списке для загрузки. Нажмите кнопку Загрузить.

Прикрепленные файлы отобразятся примерно так:

| Форма ввода                               |
|-------------------------------------------|
| 10.16                                     |
| D. M                                      |
|                                           |
| .9 200 :ISOGD_ADM) //                     |
| 24 544 :ISOGD_ADM) /                      |
| i4 699 :ISOGD_ADM) /                      |
| 9 335 :ISOGD_ADM) /                       |
|                                           |
| )1.1<br>(31<br>(32<br>(32<br>(33)<br>(33) |

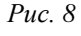

Для просмотра этих файлов в виде одного многостраничного документа нажмите .

В отдельном окне откроется документ из 6 страниц (для изображенного примера), навигация по страницам осуществляется с помощью колеса мыши.

Если щелкнуть на названии файла, то в отдельном окне откроется только одна выбранная страница, масштаб изображение которой можно регулировать в широком диапазоне для детального изучения.

Если формат прикрепленного файла PDF, то для его просмотра щелкните на его названии.

Кнопка / предназначена для открепления присоединенных файлов или изменения их наименований в списке. Следует отметить, что изменяя наименования прикрепленных файлов, можно менять порядок их отображения в виде последовательности страниц.

Сверните список файлов, нажав 🔳.

# Установление связей ГПЗУ с другими документами и объектами

Строки 2-7 предусмотрены для ввода дополнительных важных сведений, связанных с ГПЗУ.

2 (Рис. 4) – строка предлагает связать только что введенный ГПЗУ с документом, на основании которого он подготовлен, а именно с заявлением физического или юридического лица.

# Внимание!

Во избежание повторного ввода заявления в ИСОГД необходимо выполнить проверку – поиск по любому атрибуту документа, например, по номеру документа или по его дате, последнее предпочтительнее именно для заявления. Для этого необходимо ввести дату документа в поле для поиска • номер документа. В случае, если найдено заявление с указанной датой его показатели появятся в выпадающем списке. Установите связь между найденным заявлением и ГПЗУ, щелкнув на строке с показателями заявления.

Если заявление не найдено, необходимо его добавить, нажав кнопку **D**. После подтверждения действия будет добавлена пустая запись заявления и установлена связь с ГПЗУ.

| кировать                                               |  |
|--------------------------------------------------------|--|
| Ш Градостроительный план ЗУ, № 32-1, 01.10.16          |  |
| 🗁 ЗАЯВЛЕНИЕ О ПОДГОТОВКЕ ГПЗУ (1) 🍳 Номер документа    |  |
| 问 🗉 Заявление о подготовке ГПЗУ, № б/н, 13.09.16 🛛 🖾 🛅 |  |
| D.                                                     |  |
| ПОСТАНОВЛЕНИЕ ОБ УТВЕРЖДЕНИИ ГПЗУ 🗅 🗨 Номер документа  |  |
| СОТРУДНИКИ (Уполномоченное лицо) 🗅 🗨 Фамилия, инициалы |  |
| ЮР.ЛИЦА И ФИЗ.ЛИЦА (Исполнитель) 🗅 🗨 наименование      |  |
| земельные участки 🗅                                    |  |
| ИНЫЕ ДОКУМЕНТЫ И МАТЕРИАЛЫ О ЗУ 🖪                      |  |

*Puc.* 9

В форме ввода (см. Рис. 9) добавится строка, содержащая сведения из связанного заявления (при добавлении документа данных не будет, а ИК будет открыта и ее надо заполнить).

Открыть (закрыть) ИК можно кнопкой 🕮.

Прикрепите электронную копию заявления в порядке, описанном в главе Прикрепление электронной копии ГПЗУ (2).

Удалить связь ГПЗУ с заявлением (не само заявление!) можно кнопкой 🖾 (верно в отношении любых связей).

| Форма ввода                                            |  |
|--------------------------------------------------------|--|
| окировать                                              |  |
| Ш Градостроительный план ЗУ, № 32-1                    |  |
| 🗁 ЗАЯВЛЕНИЕ О ПОДГОТОВКЕ ГПЗУ (1) 🍳 Номер документа    |  |
| 🗁 🗐 Заявление о подготовке ГПЗУ 🛛 🛅                    |  |
| ЮР.ЛИЦА И ФИЗ.ЛИЦА (Заявитель) 🗋 🔍 Наименование        |  |
| D                                                      |  |
| ПОСТАНОВЛЕНИЕ ОБ УТВЕРЖДЕНИИ ГПЗУ 🗅 🗨 номер документо  |  |
| СОТРУДНИКИ (Уполномоченное лицо) 🗅 🔍 Фамилия, инициалы |  |
| ЮР.ЛИЦА И ФИЗ.ЛИЦА (Исполнитель) 🖪 🔍 Наименование      |  |
| вемельные участки 🖪                                    |  |
| ИНЫЕ ДОКУМЕНТЫ И МАТЕРИАЛЫ О ЗУ 🖪                      |  |
|                                                        |  |

Puc. 10

Строка, отображающая сведения по введенному заявлению начинается с кнопки 🗀. Это означает, что для заявления

предусмотрены дополнительные связи . Нажмите эту кноп-ку.

Заявление необходимо связать с физическим или юридическим лицом – заявителем.

### Внимание!

Во избежание повторного ввода заявителя в ИСОГД необходимо выполнить проверку – поиск по наименованию (фамилия или название организации) или по любому другому атрибуту в поле *наименование*. В случае, если заявитель найден, его показатели появятся в выпадающем списке. Установите связь между найденным заявителем и заявлением, щелкнув на строке с показателями заявления. Если заявитель не найден, необходимо его добавить, нажав

кнопку **С**. После подтверждения действия будет добавлена пустая запись заявителя и установлена связь с заявлением. Заполните пустые показатели ИК заявителя.

### Замечание

Набор показателей ИК для физического или юридического лица одинаков. В поле Наименование вводится либо ФИО для физического лица, либо название организации для юридического лица.

После заполнения ИК заявителя (или установления связи с имеющейся ИК заявителя) ФВ будет иметь вид, как на Рис. 11 (ИК заявителя закрыта, информация в строке):

| Форма ввода                                                                                                    |   |
|----------------------------------------------------------------------------------------------------|---|
|                                                                                                    | - |
| ш Гравостроительный план зу, № 32-1                                                                              |   |
| 🗁 ЗАЯВЛЕНИЕ О ПОДГОТОВКЕ ГПЗУ (1) 🍳 Номер документа                                                              |   |
| 🗁 🗐 Заявление о подготовке ГПЗУ 🛛 🕿 📋                                                                            |   |
| 🗁 ЮР.ЛИЦА И ФИЗ.ЛИЦА (Заявитель) (1) 🗨 Наименование                                                              |   |
| 🔳 Заявитель: Сергеев И.В., Республика Бурятия, Тарбагатайский район, село Десятниковское, ул. Кирова, д.16 🛛 🖾 🛅 |   |
|                                                                                                    |   |
| D.                                                                                                    |   |
| ПОСТАНОВЛЕНИЕ ОБ УТВЕРЖДЕНИИ ГПЗУ. 🗅 💁 Номер документа                                                           |   |
| СОТРУДНИКИ (Уполномоченное лицо) 🗅                                                                               |   |
| юр.лица и физ.лица (исполнитель) 🗅                                                                               |   |
| земельные участки 🗅                                                                                              |   |
| ИНЫЕ ДОКУМЕНТЫ И МАТЕРИАЛЫ О ЗУ Ъ                                                                                |   |

Puc. 11

3 (Рис. 4) – строка предлагает связать ГПЗУ с документом, утверждающим его (постановлением об утверждении.)

#### Внимание!

Во избежание повторного ввода постановления в ИСОГД необходимо выполнить проверку – поиск по номеру документа. Установите связь с найденным, а если ничего не нашлось - введите новое постановление, нажав на **D**.

В случае ввода нового введите в ИК номер и дату документа. Прикрепите электронную копию документа .

Результат на Рис. 12.

4 (Рис. 4) – строка предлагает связать ГПЗУ с уполномоченный органом (ОМСУ), которым ГПЗУ подготовлен.

### Внимание!

В поле *выберите* введите первые три буквы «адм», в списке выберите найденное и связь установится. При вводе первого ГПЗУ возможно потребуется один раз ввести данные по ОМСУ, тогда нажмите **D**.

Результат на Рис. 12.

5 (Рис. 4) – строка предлагает связать ГПЗУ с сотрудником (ф.и.о., должность уполномоченного лица – сотрудника ОМСУ), которым ГПЗУ подготовлен.

## Внимание!

Обычно в ОМСУ выпуском ГПЗУ занимается один человек, поэтому Сотрудник (и лицо его иногда замещающее) вводится один раз при вводе первого ГПЗУ, затем только устанавливается связь ответственного исполнителя с каждым введенным ГПЗУ. В поле поле введите первые три буквы фамилии Сотрудника (лица его замещающего), в списке выберите найденное и связь установится. Если сотрудника еще нет в ИСОГД (например, он был недавно принят на работу), добавьте его **С**.

Результат на Рис. 12.

6 (Рис. 4) – строка предлагает связать ГПЗУ с уполномоченным федеральным органом исполнительной власти, или органом исполнительной власти субъекта Российской Федерации, или ОМСУ, которым ГПЗУ представлен, в случае если он утверждается в составе проекта межевания территории (приказ №400).

Внимание!

Во избежание повторного ввода органа власти в ИСОГД необходимо выполнить проверку – поиск по его наименованию. Если орган власти найден, установите связь между ним и ГПЗУ, если нет – добавьте С новый орган власти и заполните его ИК.

Результат на Рис. 12.

### Земельный участок

Ввод ЗУ, на который выпущен (выпускается) данный ГПЗУ (или только установление связи данного ГПЗУ с ЗУ), выполняется в строке 7 (Рис. 4)

# Внимание!

Во избежание повторного ввода ЗУ в ИСОГД сначала необходимо выполнить проверку – поиск по кадастровому номеру. Если ЗУ найден, установите связь между ним и ГПЗУ, если нет – кнопкой **С** добавьте новый ЗУ и заполните ИК ЗУ. Должны быть заполнены следующие показатели ИК ЗУ: Кадастровый номер земельного участка, если ЗУ поставлен на кадастровый учет; Кадастровый номер района (заполняется автоматически) Местоположение земельного участка; Изъятие/резервирование ЗУ, если имеются сведения по изъятию или резервированию ЗУ Площадь ЗУ; Назначение ЗУ (по документу), если имеется. % застройки ЗУ %, если указан Описание охранных зон

Сведения, введенные по ЗУ, выделены на Рис. 12. ИК ЗУ закрыта.

| in a a a mu                      | Форма ввода                                                                                                    |
|----------------------------------|----------------------------------------------------------------------------------------------------|
| <u>провить</u><br>П Градостроите | льный план 37. № 32-1. 01.10.16                                                                                |
| 🕞 заявление                      |                                                                                                    |
|                                  |                                                                                                    |
|                                  |                                                                                                    |
| ⊌ ЮР.                            | ЛИЦА И ФИЗ.ЛИЦА (Заявитель) (1) 🗳 Наименование                                                                 |
|                                  | ] Заявитель: Сергеев И.В., Республика Бурятия, Тарбагатайский район, село Десятниковское, ул. Кирова, д.16 🛛 🖾 |
| [                                | 2                                                                                                    |
| C.                               |                                                                                                    |
| 🗁 ПОСТАНОВЛ                      | ЕНИЕ ОБ УТВЕРЖДЕНИИ ГПЗУ (1) 🗨 Номер документа                                                                 |
| 🔳 Посто                          | зновление об утверждении ГПЗУ, № 100, 02.10.16, рег.номер 15608000_08_000011 🛛 🖾                               |
| C.                               |                                                                                                    |
| 읃 ЮР.ЛИЦА И                      | ФИЗ.ЛИЦА (Уполномоченный орган) (1) 🗨 Наименование                                                             |
| Ш уполн                          | омоченный орган: Администрация Брянского района, г. Брянск, пр-т Ленина, 22 🛛 🖬                                |
| C.                               |                                                                                                    |
| 읃 сотрудник                      | И (Уполномоченное лицо) (1) 🗨 Фамилия, инициалы                                                                |
| Ш Уполн                          | омоченное лицо: Архитектор района , Налимов В.С. , Отдел строительства и ЖКХ , Администрация района 🛛 🖬 🚞      |
| C                                |                                                                                                    |
| 100 0000 00                      |                                                                                                    |
| торэлица и                       |                                                                                                    |
| 🗁 ЗЕМЕЛЬНЫЕ                      | <b>УЧАСТКИ</b> (1) 🕰 Кадастровый номер земельного участка                                                      |
| 🗀 🄳 03:19:                       | 210104:88 , 1000 кв.м., для индивидуального жилищного строительства 🛛 🖾 🛅                                      |

Puc. 12

Строка, отображающая сведения по введенному ЗУ начинается с кнопки <sup>(2)</sup>. Это означает, что для ЗУ предусмотрены дополнительные связи. Нажмите кнопку.

Между кнопками <sup></sup>⇒ ■ и <sup>□</sup> отобразились объекты, с которыми необходимо установить связи ЗУ (Рис. 13).

|    | SEIVIE) | изные у настки (п <u>каоастровыи номер земельног</u> р участка)<br>03:19:210104:88 , 1000 кв.м., для индивидуального жилищного строительства 🛛 🖾 |
|----|---------|----------------------------------------------------------------------------------------------------|
| 11 |         | ТЕРРИТОРИАЛЬНЫЕ ЗОНЫ 🚨 🛯 код территориальной зоны                                                                                                |
| 12 |         | ОБЪЕКТЫ КАПИТАЛЬНОГО СТРОИТЕЛЬСТВА 🔉 🔍 Наименование                                                                                              |
| 13 |         | ОБЪЕКТЫ КУЛЬТУРНОГО НАСЛЕДИЯ 🕻 🗨 Наименование                                                                                                    |
|    | D.      |                                                                                                    |
|    | ИНЫЕ    | ДОКУМЕНТЫ И МАТЕРИАЛЫ О ЗУ 🗅 🔍 Номер документа                                                                                                   |

Puc. 13

### Важно!

Кнопка добавления документа или объекта (в данном примере - ЗУ) всегда будет точно находиться под кнопкой ЗУ (на Рис. 13 это отражает нарисованная вертикальная линия. Других кнопок между ними не будет.

# Территориальные зоны

Ввод ТЗ, связанной с ЗУ (или только установление связи ЗУ с ранее введенной ТЗ), выполняется в строке 11 (Рис. 13). Связь отражает тот факт, что данный ЗУ находится в данной ТЗ.

Информация о территориальном зонирование содержится в Правилах землепользования и застройки.

D.

### Внимание!

Во избежание повторного ввода ТЗ в ИСОГД сначала необходимо выполнить проверку – поиск по коду зоны. Если ТЗ найдена, установите связь между найденной ТЗ и ЗУ, если нет – добавьте кнопкой Сновую ТЗ и заполните ИК ТЗ.

ИК для ТЗ представлена на Рис. 14.

У одной ТЗ может быть любое количество основных видов разрешенного использования, условно разрешенных видов использования, вспомогательных и других видов использования. Также ТЗ может характеризоваться любым количеством предельных параметров.

Для моделирования этих особенностей и предназначены строки, выделенные на Рис. 14.

Здесь устанавливать связи можно только с вновь введенным видами разрешенного использования и предельными параметрами, возможность поиска среди ранее введенных не предоставляется.

| РИТОРИАЛЬНЫЕ ЗОН                              | НЫ (1)                                           |    |   |
|-----------------------------------------------|--------------------------------------------------|----|---|
| 🎟 ж1 , Жилые зоны                             | ⊠ 🛗                                              |    |   |
| С Информа                                     | ационная карточка                                | Ø  | ^ |
| код связи с картой                            |                                                  |    |   |
| Показатели докумен                            | ima                                              |    |   |
| код<br>территориальной<br>зоны                | <i>Ж</i> 1                                       |    |   |
| тип<br>территориальной<br>зоны                | Жилые зоны                                       | ,= |   |
| наименование<br>территориальной<br>зоны       |                                                  |    |   |
| описание<br>территориальной<br>зоны           |                                                  |    |   |
| Учетный номер<br>территориальной<br>зоны в PP |                                                  |    |   |
| сподана: <u>07 11 2016 1</u>                  | 7-27-07 ISOGD ADM                                |    | ~ |
| ОСНОВНЫЕ РАЗ                                  | РЕШЕННЫЕ ВИДЫ ИСПОЛЬЗОВАНИЯ 🗅                    |    |   |
| УСЛОВНО РАЗРІ                                 | ешенные виды использования 🗅                     |    |   |
| ВСПОМОГАТЕЛЬ                                  | ные виды использования 🗅                         |    |   |
| НЕ ОСНОВНЫЕ І                                 | и сопутствующие разрешенные виды использования 🗅 |    |   |
| ВИДЫ ИСПОЛЬЗ                                  | вования, требующие специального согласования 🗅   |    |   |
| ПРЕДЕЛЬНЫЕ П                                  | араметры Ъ                                       |    |   |

Puc. 14

# Нажмите кнопку 🗅 в строке ОСНОВНЫЕ РАЗРЕШЕННЫЕ ВИДЫ ИСПОЛЬЗОВАНИЯ.

🗁 ОСНОВНЫЕ РАЗРЕШЕННЫЕ ВИДЫ ИСПОЛЬЗОВАНИЯ (1)

| 🕮 нет данных<br>🔒 🕑 Инфо                         | 🛿 🛅<br>ормационная карточка                 |   |
|--------------------------------------------------|---------------------------------------------|---|
| Общие показате                                   | эли                                         |   |
| Основные<br>разрешенные<br>виды<br>использования |                                             | Ē |
| создано: 08.11.20                                | 16 15:21:42 ISOGD_ADM                       | ~ |
| (L)                                              |                                             |   |
| УСЛОВНО РАЗРЕШЕ                                  | енные виды использования 🗅                  |   |
| ВСПОМОГАТЕЛЬНЫ                                   | е виды использования 🗅                      |   |
| НЕ ОСНОВНЫЕ И С                                  | ОПУТСТВУЮЩИЕ РАЗРЕШЕННЫЕ ВИДЫ ИСПОЛЬЗОВАНИЯ |   |
| ВИДЫ ИСПОЛЬЗОВ                                   | ания, требующие специального согласования 🗅 |   |
| ПРЕДЕЛЬНЫЕ ПАРА                                  | метры 🗅                                     |   |

Puc. 15

Заполните значения показателя Основные разрешенные виды использования, выбрав нужное значение из справочника, разработанного на основе приказа 540. Если в справочнике нет нужного значения, введите его с клавиатуры.

Если для ТЗ определены другие основные разрешенные виды использования ЗУ, снова нажмите кнопку **С** (она теперь расположена внизу и отмечена на Рис. 15). И повторять эти действия пока не будут введена вся информация по основным разрешенным видам использования.

Затем следует подобным образом ввести Условно разрешенные виды использования, Вспомогательные виды использования, Не основные и сопутствующие разрешенные виды использования и Виды использования, требующие специального согласования. Если какие-либо из видов отсутствуют в описание ТЗ, то переходите к следующей строке.

Ввод предельных параметров выполняется аналогично, отличие лишь в показателях ИК. Нажмите кнопку **В** в строке ПРЕДЕЛЬНЫЕ ПАРАМЕТРЫ.

| 1 O Инфо                                 | рмационная карточка |    |
|------------------------------------------|---------------------|----|
| Общие показате                           | ли                  |    |
| Наименование<br>предельного<br>параметра |                     | -= |
| Значение<br>предельного<br>параметра     |                     |    |

Puc. 16

Наименование предельного параметра выбирается из справочника. Затем введите значение предельного параметра (число). Если имеются еще предельные параметры в описании T3 снова нажмите **С** и введите оставшиеся предельные параметры.

# ОКС

Ввод ОКС, связанного с ЗУ(или только установление связи ЗУ с ранее введенным ОКС), выполняется в строке 12 (Рис. 13).

Связь отражает факт размещения строящегося (построенно-го) ОКС на ЗУ.

# Внимание!

Во избежание повторного ввода ОКС в ИСОГД сначала необходимо выполнить проверку – поиск по наименованию ОКС. Если ОКС найден, установите связь между найденным ОКС и ЗУ, если нет – добавьте кнопкой 🗅 новый ОКС и заполните его ИК.

<sup>!</sup> 

| _                                                                                                    |                                                                                                    |      |  |  |  |
|----------------------------------------------------------------------------------------------------|----------------------------------------------------------------------------------------------------|------|--|--|--|
| 🔳 максимальный процент з                                                                                                    | застройки в границах земельного участка , 60 🛛 🖾 🛅                                                  |      |  |  |  |
| 🔳 минимальные отступы д                                                                                                    | 🔳 минимальные отступы до стен жилого дома , 3 🛛 🖾 📋                                                 |      |  |  |  |
| 🔳 предельное количество э                                                                                                    | тажей или предельная высота зданий, строений, сооружений                                            | ,4 🗉 |  |  |  |
| C.                                                                                                    |                                                                                                    |      |  |  |  |
|                                                                                                    |                                                                                                    |      |  |  |  |
|                                                                                                    |                                                                                                    |      |  |  |  |
| ЕКТЫ КАПИТАЛЬНОГО СТРОИТЕЛЬ                                                                                                    | CTBA (1) Q Haumehoodhule                                                                            |      |  |  |  |
|                                                                                                    |                                                                                                    |      |  |  |  |
| Торговый центр, Объект бытов                                                                                                    | юго обслуживания , Строящийся 🛛 🛅                                                                   |      |  |  |  |
| 🔒 🥝 Информационная карі                                                                                                    |                                                                                                    |      |  |  |  |
|                                                                                                    | IIIU4Ka                                                                                             | ^    |  |  |  |
| код связи с картой                                                                                                    |                                                                                                    | î    |  |  |  |
| код сеязи с картой<br>Общие показатели                                                                                                    |                                                                                                    |      |  |  |  |
| код связи с картой<br>Общие показатели<br>Наименование                                                                                                    | Торговый центр                                                                                      |      |  |  |  |
| код связи с картой<br>Общие показатели<br>Наименование<br>Категория объекта<br>капитального строительства                                                                                                    | Торговый центр<br>Нежилые объекты непроизводственного назначены «*•=                                |      |  |  |  |
| код сеязи с картой<br>Общие показатели<br>Наименование<br>Категория объекта<br>капитального строительства<br>Вид функционального назначения<br>объекта капитального<br>строительства                                                                                          | Торговый центр<br>Нежилые объекты непроизводственного назначень                                     |      |  |  |  |
| код связи с картой<br>Общие показатели<br>Наименование<br>Категория объекта<br>капитального строительства<br>Вид функционального назначения<br>объекта капитального<br>строительства<br>Инвентаризационный или<br>кадастровый номер                                           | Торговый центр<br>Нежилые объекты непроизводственного назначены **=<br>Объект бытового обслуживания |      |  |  |  |
| код связи с картой<br>Общие показатели<br>Наименование<br>Категория объекта<br>капитального строительства<br>Вид функционального назначения<br>объекта капитального<br>строительства<br>Инвентаризационный или<br>кадастровый номер<br>Состояние объекта КС                   | Торговый центр<br>Нежилые объекты непроизводственного назначень<br>Объект бытового обслуживания     |      |  |  |  |
| код связи с картой<br>Общие показатели<br>Наименование<br>Категория объекта<br>капитального строительства<br>Вид функционального назначения<br>объекта капитального<br>строительства<br>Инвентаризационный или<br>кадастровый номер<br>Состояние объекта КС<br>Номер на карте | Торговый центр<br>Нежилые объекты непроизводственного назначень с<br>Объект бытового обслуживания   |      |  |  |  |

Puc. 17

ИК ОКС одна из самых объемных по количеству показателей. Показатели заполняются по мере поступления документов в течении всего периода строительства. Часть ИК ОКС представлена на Рис. 17.

Заполните показатель Наименование. В поле значение надо ввести именно название ОКС в соответствии с проектной документацией, а не этапа строительства.

Обязательно заполните Категория объекта капитального строительства из справочника по кнопке 🔳.

Важный показатель Вид функционального назначения объекта капитального строительства. Для его заполнения попробуйте ввести несколько букв в поле значения показателя. В примере, поскольку ОКС это торговый центр, достаточно ввести сочетание «це». Результат на.

| Вид функционального назначения<br>объекта капитального<br>строительства | це<br>008 002 Многофункциональный торговый центр<br>(комплекс) | <b>,</b> ^• |
|-------------------------------------------------------------------------|----------------------------------------------------------------|-------------|
| Инвентаризационный или<br>кадастровый номер                             |                                                                |             |
| Состояние объекта КС                                                    | -                                                              | •           |
| Номер на карте                                                          |                                                                |             |
| Проектные характеристики (для                                           | Π                                                              |             |

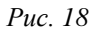

Выберите найденное значение.

Если в общем случае, подобрать не получится, то надо нажать **в** этом же поле и выбрать в возникшем окне нужное, последовательно просматривая значения из справочника.

После заполнения закройте ИК ОКС 💷 и нажмите 🗀 в строке, содержащей сведения по ОКС (стрелка на Рис. 19).

|               | 🗁 ОБЪЕКТЫ КАПИТАЛЬНОГО СТРОИТЕЛЬСТВА (1)                                                                                                    |
|---------------|----------------------------------------------------------------------------------------------------|
| $\Rightarrow$ | 🗁 🗐 Торговый центр, Многофункциональный торговый центр (комплекс) , Строящийся , МО СП «Десятниковское» , село<br>Десятниково , ул. Ленина , 12 , Присвоенный , 01.03.1999, Постановление главы №15 🛚 🖾 🛗 |
| 21            | АДРЕС (Присвоенный адрес) 🖪                                                                                                    |
| 22            | проектная документация 🗅                                                                                                    |
| 23            | ЗАКЛЮЧЕНИЕ ЭКСПЕРТИЗЫ ПД 🗅 🔍 Номер документа                                                                                                    |
| 24            | ЗАКЛЮЧЕНИЕ ГОСУДАРСТВЕННОЙ ЭКОЛОГИЧЕСКОЙ ЭКСПЕРТИЗЫ            С                                                                                                    |
| 25            | разрешение на строительство <b>D</b>                                                                                                    |
| 26            | РАЗРЕШЕНИЕ НА ВВОД ОБЪЕКТА В ЭКСПЛУАТАЦИЮ 🗅                                                                                                    |
| 27            | технические планы (паспорта) 🗅                                                                                                    |
| 28            | СВЕДЕНИЯ О СЕТЕВОМ ИНЖЕНЕРНО-ТЕХНИЧЕСКОМ ОБЕСПЕЧЕНИИ (СИТО)                                                                                                    |
|               |                                                                                                    |

Puc. 19

На экране появится документы и объекты, связь ОКС с которыми требуется установить на следующем этапе.

Если надо ввести несколько ОКС, то после ввода 21-28<sup>1</sup> надо снова воспользоваться поиском по наименованию следующего ОКС. Если ОКС найден, установите связь между найденным ОКС и ЗУ, если нет – добавьте новый ОКС кнопкой **О** (отмечена красным кругом Рис. 19).

# Адрес ОКС

Ввод адреса ОКС (установление связи с введенным адресом) выполняется в строке 21 на Рис. 19.

# Внимание!

Во избежание повторного ввода адреса в ИСОГД сначала необходимо выполнить проверку – поиск адреса по улице. Если адрес найден, установите связь между найденным адресом и ОКС, если нет – добавьте кнопкой Сновый адрес и за-

<sup>&</sup>lt;sup>1</sup> Реальные формы ввода настраиваются для каждого региона и могут отличаться от рассмотренных в настоящем руководстве. Состав связей устанавливается в документе, регламентирующем информационное взаимодействие муниципальных и региональной ИСОГД с учетом существующих особенностей.

# полните его ИК.

### ИК адреса представлена ниже:

| 🔒 🕑 🛛 Информ                     | ационная карточка       | Ø 🔨       |  |
|----------------------------------|-------------------------|-----------|--|
| (сельсовет)                      |                         |           |  |
| Населенный пункт                 | село Десятниково        | -=        |  |
| Улица                            | ул. Ленина              | ÷.        |  |
| Дом                              | 12                      |           |  |
| Корпус                           |                         |           |  |
| Состояние адреса                 | Присвоенный             | -=        |  |
| Описание<br>местонахождения      |                         |           |  |
| Дата<br>резервирования<br>адреса |                         | <b>**</b> |  |
| Дата присвоения<br>адреса        | 01.03.1999              | <b>1</b>  |  |
| Дата ликвидации<br>адреса        |                         |           |  |
| Нормативный<br>документ          | Постановление главы №15 | ~         |  |

Puc. 20

При заполнении ИК адреса следует придерживаться следующих рекомендаций:

- при заполнении показателя Улица надо установить курсор в поле значения показателя и ввести несколько первых букв названия улицы (если название включает несколько слов, то можно ввести только по первой букве каждого слова через пробел в порядке их следования);

- заполнение показателя Состояние адреса выполняется нажатием кнопки 🔳 и выбором нужного значения;

| Присвоенный адрес  | адрес, уникальный, обязательный и легитимный.                      |  |  |  |  |  |
|--------------------|--------------------------------------------------------------------|--|--|--|--|--|
| Строительный адрес | адрес ОКС на период строительства                                  |  |  |  |  |  |
| Зарезервированный  | предварительный адрес, после прохождения процедуры присвоения      |  |  |  |  |  |
| адрес              | меняет состояние на присвоенный                                    |  |  |  |  |  |
| Аннулированный     | аннулирование адреса объекта адресации на основании нормативного   |  |  |  |  |  |
| адрес              | документа в случае прекращения существования объекта адресации     |  |  |  |  |  |
|                    | осуществляется после снятия этого объекта адресации с кадастрового |  |  |  |  |  |
|                    | учета                                                              |  |  |  |  |  |

# Проектная документация

Ввод сведений из ПД (установление связи ОКС с уже введенной ПД) выполняется в строке 22 на Рис. 19.

1

# Внимание!

Во избежание повторного ввода ПД в ИСОГД сначала необходимо выполнить проверку – поиск ПД по названию документации.

Случаи, когда ПД уже была введена ранее, возможны для сложных комплексов, занимающих несколько участков и состоящих из нескольких ОКС, причем РС на которые Застройщик получает не одновременно.

Если ПД найдена, установите связь между найденной ПД и ОКС, если нет – добавьте кнопкой **С** новую ПД и заполните её ИК.

| ОЕКТНАЯ ДОКУМЕНТ                   | АЦИЯ (1) 🔍 Наименование документа                             |          |   |
|------------------------------------|---------------------------------------------------------------|----------|---|
| 🗏 Проект многофун                  | кционального торгового центра с подземной стоянкой на 320 м/м | 🗙 🛗      |   |
| 🔒 🎯 Информ                         | ационная карточка                                             | Ø        | ^ |
| номер документа                    |                                                               |          |   |
| дата документа                     |                                                               | ĬĬ       |   |
| наименование<br>документа          | Проект многофункционального торгового центра с подземн        | ioŭ cm ど |   |
| регистрационный<br>номер документа |                                                               | Ľ        |   |
| дата регистрации                   |                                                               | ř.       |   |
| Общие показатели                   |                                                               |          |   |
| Муниципальное<br>образование       | Брянский муниципальный район                                  | ÷        |   |
| Поселение<br>(сельсовет)           | МО СП «Десятниковское»                                        | Ē        |   |
| Населенный пункт                   | село Десятниково                                              | ÷        | × |

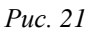

Заполните показатели Номер документа и Дата документа если это возможно.

В показатель Наименование документа введите точное название проектной документации.

Зарегистрируйте ПД, нажав кнопку 🗹 в поле значение показателя Регистрационный номер документа

Прикрепите электронную копию документа . Порядок действий см. Прикрепление электронной копии ГПЗУ.

схема планировочной организации земельного участка, вы-

полненная в соответствии с градостроительным планом зе-

В состав прикрепляемых ПД должно входить:

ГрК РФ ст.48,ч.12,п.2

ГрК РФ ст.48,ч.12,п.8 ГрК РФ мельного участка; перечень мероприятий по охране окружающей среды;

перечень мероприятий по обеспечению пожарной безопасно-

ст.48,ч.12,п.9 ГрК РФ ст.48,ч.12,п.10 сти;

перечень мероприятий по обеспечению доступа инва-лидов к объектам здравоохранения, образования, культу-ры, отдыха, спорта и иным объектам социально-культурного и коммунально-бытового назначения, объек-там транспорта, торговли, общественного питания, объек-там делового, административного, финансового, религиоз-ного назначения, объектам жилищного фонда (в случае подготовки соответствующей проектной документации);

ГрК РФ ст.48,ч.12,п.11.1

перечень мероприятий по обеспечению соблюдения требований энергетической эффективности и требований оснащенности зданий, строений, сооружений приборами учета используемых энергетических ресурсов;

Нажмите на кнопку в строке «Проект многофункционального торгового центра с подземной стоянкой на 320 м/м» (Рис. 21).

На экране появится строка для установления связи:

| 🗁 ПРОЕІ | ктная документация (1) 🔍 наименование документа                                    |
|---------|------------------------------------------------------------------------------------|
| 🔁 🗏 (   | Троект многофункционального торгового центра с подземной стоянкой на 320 м/м 🛛 🕶 🛗 |
|         | ЮР.ЛИЦА И ФИЗ.ЛИЦА (Проектная организация) 🗅 🗨 Наименование                        |
| D.      |                                                                                    |

*Puc.* 22

Установите связь ПД с субъектом, разработавшим её (Про-ектной организацией или физическим лицом).

# Внимание!

Во избежание повторного ввода субъекта в ИСОГД сначала необходимо выполнить проверку – поиск по названию субъекта. Если субъект найден, установите связь между ним и ПД если нет – добавьте кнопкой **С** нового субъекта и заполните его ИК.

# Заключение экспертизы ПД

Ввод сведений из ЗЭ (установление связи ОКС с введенной ранее ЗЭ) устанавливается в строке 23 на Рис. 19.

# Внимание!

Во избежание повторного ввода ЗЭ в ИСОГД сначала необходимо выполнить проверку – поиск ЗЭ по номеру докумен-

#### та.

Случаи, когда ЗЭ уже была введена ранее, возможны для сложных комплексов, занимающих несколько участков и состоящих из нескольких ОКС, причем РС на которые Застройщик получает не одновременно.

Если ЗЭ найдено, установите связь между найденным ЗЭ и ОКС, если нет – добавьте кнопкой **С** новое ЗЭ и заполните ИК.

Для заполнения ИК ЗЭ достаточно ввести номер и дату документа.

Зарегистрируйте документ, нажав кнопку и в поле значение показателя Регистрационный номер документа.

Прикрепите электронную копию документа 🖉. Порядок действий см. Прикрепление электронной копии ГПЗУ.

Нажмите на кнопку 🗀 в строке ЗЭ.

На экране появится строка для установления связи ЗЭ с субъектом, который провел экспертизу.

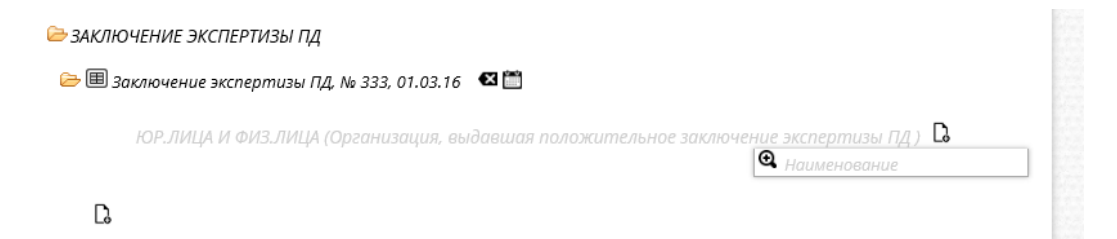

*Puc.* 23

Установите связь ЗЭ с субъектом.

#### Внимание!

Во избежание повторного ввода субъекта в ИСОГД сначала необходимо выполнить проверку – поиск по названию субъекта. Если субъект найден, установите связь между ним и документом если нет – добавьте кнопкой **С** нового субъекта и заполните его ИК.

#### Заключение экологической экспертизы ПД

Ввод сведений из ЗЭЭ (установление связи ОКС с введенной ранее ЗЭЭ) устанавливается в строке 24 на Рис. 19.

Порядок действий аналогичен приведенному в разделе «Заключение экспертизы ПД».

#### Внимание!

Во избежание повторного ввода ЗЭЭ в ИСОГД сначала необходимо выполнить проверку – поиск ЗЭЭ по номеру до-кумента.

Случаи, когда ЗЭЭ уже была введена ранее, возможны для сложных комплексов, занимающих несколько участков и состоящих из нескольких ОКС, причем РС на которые Застройщик получает не одновременно.

Если ЗЭЭ найдено, установите связь между найденным ЗЭЭ и ОКС, если нет – добавьте кнопкой 🗅 новое ЗЭЭ и заполните ИК.

Для заполнения ИК ЗЭЭ достаточно ввести номер и дату документа.

Зарегистрируйте документ, нажав кнопку 🗹 в поле значение показателя Регистрационный номер документа

Прикрепите электронную копию документа *Порядок* действий см. Прикрепление электронной копии ГПЗУ.

Нажмите на кнопку 🗀 в строке ЗЭЭ.

На экране появится строка для установления связи ЗЭЭ с субъектом, который провел экспертизу.

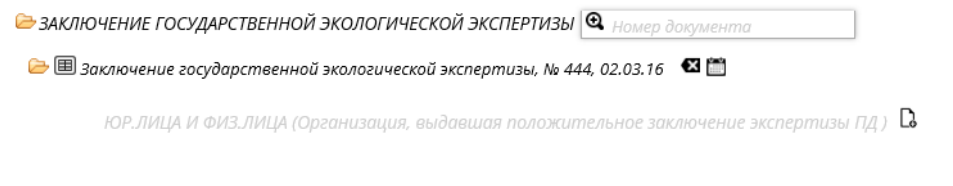

Ľ.

Puc. 24

Установите связь ЗЭЭ с субъектом.

# Внимание!

Во избежание повторного ввода субъекта в ИСОГД сначала необходимо выполнить проверку – поиск по названию субъекта. Если субъект найден, установите связь между ним и документом если нет – добавьте кнопкой **С** нового субъекта и заполните его ИК.

#### Разрешение на строительство

Ввод РС (установление связи ранее введенного РС с ОКС ) выполняется в строке 25 на Рис. 19.

#### Внимание!

Во избежание повторного ввода РС в ИСОГД сначала необходимо выполнить проверку – поиск документа по его номеру. Если документ найден, установите связь между ним и ОКС, если нет – добавьте кнопкой Сновый документ и заполните его ИК.

| 🔒 🕑 🛛 Информ                            | ационная карточка            |          |
|-----------------------------------------|------------------------------|----------|
| номер документа                         | 03-RU4519000-003-2016        |          |
| дата документа                          | 12.11.2016                   | <b></b>  |
| наименование<br>документа               | Разрешение на строительство  |          |
| регистрационный<br>номер документа      | 15608000_08_000016           | R        |
| дата регистрации                        | 12.11.2016                   | <b></b>  |
| Общие показатели                        |                              |          |
| Муниципальное<br>образование            | Брянский муниципальный район | ·=       |
| Поселение<br>(сельсовет)                | МО СП «Десятниковское»       | Ē        |
| Населенный пункт                        | село Десятниково             | ·=       |
| Показатели докумен                      | ima                          |          |
| Вид работ                               | Строительство                | Ξ        |
| Срок действия<br>разрешения             | 12.11.2026                   | <b></b>  |
| Действие<br>разрешения<br>продлено до   |                              | <b>2</b> |
| Должность<br>сотрудника,<br>продлившего |                              | ~        |

Ľ,

#### Puc. 25

Для заполнения ИК:

Введите номер документа (порядок нумерации установлен приказом №117) и его дату.

Зарегистрируйте РС, нажав кнопку 🗹 в поле значение показателя Регистрационный номер документа.

Выберите показатель Вид работ и введите Срок действия разрешения.

Заполните показатель Ожидаемая дата ввода в эксплуатацию, месяц, год.

В случае продления РС заполните соответствующие показатели.

Заполненная ИК РС показана на Рис. 25.

Прикрепите электронную копию документа . Порядок действий см. Прикрепление электронной копии ГПЗУ.

Если на данной стадии документ только готовится на подпись, то прикрепление электронной копии следует отложить до получения подписанного оригинала PC.

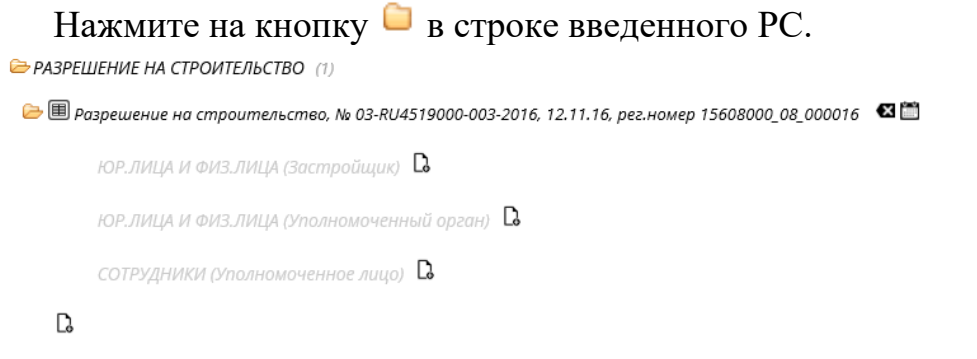

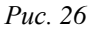

Как видно из Рис. 26 необходимо установить связи РС с субъектами:

ЮР.ЛИЦА И ФИЗ.ЛИЦА (Застройщик) ЮР.ЛИЦА И ФИЗ.ЛИЦА (Уполномоченный орган) СОТРУДНИКИ (Уполномоченное лицо)

Процедуры установления связей документа с субъектами уже были рассмотрены в разделе Установление связей ГПЗУ с другими документами и объектами, позиции 2 (сейчас вместо Заявителя Застройщик),5, 6.

### Разрешение на ввод в эксплуатацию

Ввод РВ (установление связи ранее введенного РВ с ОКС ) выполняется в строке 26 на Рис. 19.

### Внимание!

Во избежание повторного ввода РВ в ИСОГД сначала необходимо выполнить проверку – поиск документа по его номеру. Если документ найден, установите связь между ним и ОКС, если нет – добавьте кнопкой Сновый документ и заполните его ИК. РАЗРЕШЕНИЕ НА ВВОД ОБЪЕКТА В ЭКСПЛУАТАЦИЮ (1)

🗀 🗐 Разрешение на ввод объекта в эксплуатацию 🛛 🖾

| 🔒 🕑 🛛 Информ                       | ационная карточка                         | Ø        | ~ |
|------------------------------------|-------------------------------------------|----------|---|
| наименование<br>документа          | Разрешение на ввод объекта в эксплуатацию | ~        |   |
| регистрационный<br>номер документа | 15608000_08_000017                        | Ľ        | - |
| дата регистрации                   | 13.11.2016                                | <u> </u> |   |
| Общие показатели                   |                                           |          |   |
| Муниципальное<br>образование       | Брянский муниципальный район              | ÷.       |   |
| Поселение<br>(сельсовет)           | МО СП «Десятниковское»                    | Ē        |   |
| Населенный пункт                   | село Десятниково                          | ÷        |   |
| Показатели докуме                  | нта                                       |          |   |
| Наименование<br>объекта (этапа)    | Нупвой цикл                               |          |   |
|                                    |                                           |          | ~ |

Ľ,

*Puc.* 27

Для заполнения ИК:

Введите номер документа (порядок нумерации установлен приказом №117) и его дату.

Зарегистрируйте РС, нажав кнопку 🗹 в поле значение показателя Регистрационный номер документа.

Показатель Наименование объекта (этапа) заполняется если РВ выдано (выдается) на часть ОКС.

Заполненная ИК РВ показана на Рис. 27.

Прикрепите электронную копию документа . Порядок действий см. Прикрепление электронной копии ГПЗУ.

Если на данной стадии документ только готовится на подпись, то прикрепление электронной копии следует отложить до получения подписанного оригинала PB.

Нажмите на кнопку 🗀 в строке введенного РВ.

| 🗁 РАЗРЕШЕНИЕ НА ВВОД ОБЪЕКТА В ЭКСПЛУАТАЦИЮ (1) 🍳 Номер документа                                           |  |
|----------------------------------------------------------------------------------------------------|--|
| 🗁 🗐 Разрешение на ввод объекта в эксплуатацию, № RU32-002123-23, 20.11.16, рег.номер 15608000_08_000017 🛛 🖽 |  |
| ЮР.ЛИЦА И ФИЗ.ЛИЦА (Застройщик) 🗅 🗨 Наименование                                                            |  |
| ЮР.ЛИЦА И ФИЗ.ЛИЦА (Уполномоченный орган) 🛛 🗨 Наименование                                                  |  |
| СОТРУДНИКИ (Уполномоченное лицо) 🛛 🗨 Фамилия, инициалы                                                      |  |
| C.                                                                                                    |  |

*Puc.* 28

Далее необходимо установить связи РВ с субъектами: ЮР.ЛИЦА И ФИЗ.ЛИЦА (Застройщик)

ЮР.ЛИЦА И ФИЗ.ЛИЦА (Уполномоченный орган) СОТРУДНИКИ (Уполномоченное лицо)

Процедуры установления связей документа с субъектами уже были рассмотрены в разделе Установление связей ГПЗУ с другими документами и объектами, позиции 2 (сейчас вместо Заявителя Застройщик),5, 6.

В соответствии с введенным РВ откорректируйте показатель Состояние ОКС в ИК ОКС (см. ОКС)

## Технические планы (паспорта)

Ввод ТП(П) (установление связи ранее введенного документа с ОКС) выполняется в строке 27 на Рис. 19.

### Внимание!

Во избежание повторного ввода ТП(П) в ИСОГД сначала необходимо выполнить проверку – поиск документа по его номеру. Если документ найден, установите связь между ним и ОКС, если нет – добавьте кнопкой Сновый документ и заполните его ИК.

Для заполнения ИК: Введите номер документа) и его дату.

При необходимости отредактируйте название документа.

Зарегистрируйте документ, нажав кнопку 🗹 в поле значение показателя Регистрационный номер документа.

Прикрепите электронную копию документа . Порядок действий см. Прикрепление электронной копии ГПЗУ.

Нажмите на кнопку 🗀 в строке введенного документа и введите орган технического учета (свяжите документ с ранее введенным органом технического учета).

# Сведения о сетевом инженерно-техническом обеспечении (СИТО)

Ввод документа СИТО (установление связи ранее введенного документа с ОКС) выполняется в строке 28 на Рис. 19.

## Внимание!

Во избежание повторного ввода документа в ИСОГД сначала необходимо выполнить проверку – поиск документа по его номеру. Если документ найден, установите связь между ним и ОКС, если нет – добавьте кнопкой 🗅 новый документ и заполните его ИК.

Для заполнения ИК: Введите номер документа) и его дату.

При необходимости отредактируйте название документа.

Зарегистрируйте документ, нажав кнопку 🗹 в поле значение показателя Регистрационный номер документа.

Прикрепите электронную копию документа . Порядок действий см. Прикрепление электронной копии ГПЗУ.

Нажмите на кнопку в строке введенного документа и введите уполномоченный орган (свяжите документ с ранее введенным уполномоченным органом).

Процесс ввода информации по данному ОКС закончен, рекомендуется нажать на кнопку 🗁 в строке, содержащей сведения о ОКС (стрелка на Рис. 19).

Связи ОКС свернутся и ОКС будет представлен в компактной форме.

Если имеется другой ОКС на данном участке, то его следует ввести, нажав кнопку под (при указании на эту кнопку курсором мыши должна появится подсказка «Добавить объекты капитального строительства). Ввод должен осуществляться в том же порядке (начало в разделе ОКС).

### Объекты культурного наследия

На следующем шаге необходимо ввести сведения о ОКН, расположенных на данном земельном участке, если таковые имеются.

### 1

### Внимание!

Во избежание повторного ввода ОКН в ИСОГД сначала необходимо выполнить проверку – поиск ОКН по его наименованию. Если ОКН найден, установите связь между ним и

ЗУ, если нет – добавьте кнопкой 🗅 новый ОКН и заполните его ИК.

Заполните показатели: Наименование – наименование ОКН из реестра; Номер на карте – при автоматизированном изготовлении ГПЗ; Документ-основание – номер и дата документа, на основании которого ОКН внесен в реестр; Регистрационный номер в реестре – реквизиты из реестра Дата Регистрационного номера в реестре – реквизиты из реестра

Нажмите на кнопку в строке введенного ОКН и введите название организации (свяжите документ с ранее введенной организацией), от которой получены официальные сведения.

### Проект планировки, проект межевания

Если ЗУ находится на территории, на которую были разработаны проекты планировки или межевания следует ввести эти документы и установить связь ЗУ с документами (если уже документы введены, то просто установить связь).

Способ ввода документов и установление связи с ЗУ ничем не отличается от рассмотренных выше.

Каждый из перечисленных документов надо связать с выполнившей их проектной организацией.

### Иные документы и материалы о ЗУ

Данный раздел предназначен для ввода документов, которые имеют отношение к ЗУ, но не входят в перечень документов ИСОГД, установленный ГрК РФ.

Если есть такие документ и принято решение о дополнении ИСОГД их сведениями, введите эти документы по данному участку

Способ ввода документов и установление связи с ЗУ ничем не отличается от рассмотренных выше.

Процедура ввода отдельного ГПЗУ завершена.

Нажмите кнопку . Добавится пустая запись для ввода нового ГПЗУ.

# Итоги главы ВВОД ДАННЫХ ГПЗУ

В главе подробно рассмотрен ввод большинства значимых документов раздела Документы в деле о застроенных и подлежащих застройке земельных участках с использованием формы ввода.

Представленная технология реализует единый подход к вводу любого документа или объекта, состоящий из следующих шагов:

- Выполнение проверки был ли введен документ (объект, субъект) ранее. Если не был введен, то п.2, если был введен, то просмотр и оценка качества заполнения его карточки, и если требуется дополнить, то п.3, если нет, то п. 4.
- 2. Добавление нового документа (объекта, субъекта) кноп-кой 🗅.
- 3. Ввод информацию в пустые показатели ИК, редактирование заполненные в случае необходимости.
- 4. Нажать на кнопку (если она отображается в строке, содержащей введенные или отредактированные на предыдущем шаге сведения), для установления предусмотренных формой ввода связей данного документа (объекта, субъекта) с другими документам (объектами, субъектами), цикл начинается сначала. Если кнопки нет, переход к следующему реестру.

# ПОИСК ДОКУМЕНТОВ И ОБЪЕКТОВ

Режим поиска в открытом реестре включается по кнопке (Рис. 2).

|                   |             |            | И                 | согд           |         |                     |               |       |
|-------------------|-------------|------------|-------------------|----------------|---------|---------------------|---------------|-------|
| Документы         | Объөкты     | Субъекты   |                   | _              |         |                     | mæ            | 7 E   |
| радостроителы     | ный план ЗУ |            |                   | 1 - 48 (us 48) | >^      | Параметры<br>поиска | Очистить      | Haŭmu |
| pez.              | номөр       | dama pez.  | номер документа   | ðama           |         | Номер документа     |               |       |
| 15608000_08_00001 | 9           | 17.11.2016 | RU32508101-000037 | 08.06.2016     |         | Дата документа      |               | 1     |
| 15608000_08_00002 | 4           | 17.11.2016 | RU32508101-000037 | 08.06.2016     |         | Наименование        |               |       |
| 15608000_08_00002 | 20          | 17.11.2016 | RU 32306000 -1    | 17.11.2016     |         | документа           |               |       |
| 15608000_08_00002 | 2           | 17.11.2016 | RU 32503307-36    | 14.10.2016     |         | Регистрационный     |               |       |
| 15608000_08_00002 | 23          | 17.11.2016 | RU32508101-000037 | 08.08.2008     |         | Лата регистрации    |               |       |
| 15608000_08_00002 | !1          | 17.11.2016 | RU32305000-11     | 19.03.2014     | 06////0 |                     | е показатели  |       |
|                   |             |            | 32-1              |                |         | Субъект             | ie nekodanena |       |
|                   |             |            | 32-1              | 01.10.2016     |         | Российской          |               |       |
| 15608000_08_00000 | 8           | 25.10.2016 | RU32507301-0 02   | 23.04.2013     |         | Федерации           |               |       |
| 15608000_08_00000 | 11          | 21.10.2016 | 03301000-060      | 01.09.2016     |         | образование         |               |       |
| 15608000_08_00000 | 12          | 21.10.2016 | 03301000-059      | 02.03.2016     |         | Поселение           |               |       |
| 15608000_08_00000 | 13          | 21.10.2016 | 46301000-578      |                |         | (сельсовет)         |               |       |
| 15608000_08_00000 | 14          | 21.10.2016 | 46301000-577      |                |         | Населенный пункт    |               |       |
| 38642000_08_00001 | 6           | 04 10 2016 | 46301000-577      |                |         | Код формы           |               |       |
| 38642000_08_00001 | 5           | 24.09.2016 | 03301000-058      | 23.09.2016     |         | документа           |               |       |
|                   |             |            | 46301000-0577777  |                | ~       | Форма               |               |       |
|                   |             |            | 46301000 056      |                |         | преоставления       |               |       |

Puc. 29

Поиск можно выполнить по любому показателю (нескольким показателям), задав их значения в форме поиска (выделена на Рис. 29).

Если установить курсор внутри формы поиска и прокрутить колесом мыши вниз, то появится список документов, объектов, субъектов, связанных с данным реестром.

|                       |               |                   |                | തമരാമ                           |
|-----------------------|---------------|-------------------|----------------|---------------------------------|
| документы Объ         | екты Субъекты |                   |                |                                 |
| радостроительный план | 37            |                   | 1 - 48 (us 48) | Лараметры Очистить Найп         |
| рег.номер             | dama pez.     | номер документа   | dama           | Tue CO2V                        |
| 5608000_08_000019     | 17.11.2016    | RU32508101-000037 | 08.06.2016     |                                 |
| 5608000_08_000024     | 17.11.2016    | RU32508101-000037 | 08.06.2016     | ГПЗУ                            |
| 5608000_08_000020     | 17.11.2016    | RU 32306000 -1    | 17.11.2016     | Масштаб чертежа                 |
| 5608000_08_000022     | 17.11.2016    | RU 32503307-36    | 14.10.2016     | Масштаб                         |
| 5608000_08_000023     | 17.11.2016    | RU32508101-000037 | 08.08.2008     | Ситуационного                   |
| 5608000_08_000021     | 17.11.2016    | RU32305000-11     | 19.03.2014     | Чертеж ГПЗУ                     |
|                       |               | 32-1              |                | разработан:                     |
|                       |               | 32-1              | 01.10.2016     |                                 |
| 5608000_08_000008     | 25.10.2016    | RU32507301-0 02   | 23.04.2013     |                                 |
| 5608000_08_000001     | 21.10.2016    | 03301000-060      | 01.09.2016     | ЧЮР.ЛИЦА И ФИЗ.ЛИЦА             |
| 5608000_08_000002     | 21.10.2016    | 03301000-059      | 02.03.2016     | Сотрудники                      |
| 5608000_08_000003     | 21.10.2016    | 46301000-578      |                | ИНЫЕ ДОКУМЕНТЫ И МАТЕРИАЛЫ О 33 |
| 5608000_08_000004     | 21.10.2016    | 46301000-577      |                | ПОСТАНОВЛЕНИЕ ОБ УТВЕРЖДЕНИИ    |
| 8642000_08_000016     | 04.10.2016    | 46301000-577      |                |                                 |
| 8642000_08_000015     | 24.09.2016    | 03301000-058      | 23.09.2016     | ЗАЯВЛЕНИЕ О ПОДГОТОВКЕ ГПЗУ     |
|                       |               | 46301000-0577777  |                | ✓ ④ ЕМЕЛЬНЫЕ УЧАСТКИ            |
|                       |               | 18201000 058      |                |                                 |

Puc. 30

После щелчка на кнопке 🖾 откроется карточка ЗУ.